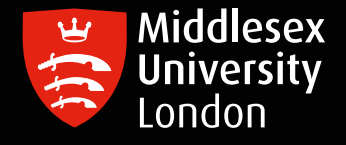

## IT guides

## Relicensing your SPSS 27 installed software – mac

Step 1: Start the IBM SPSS 27 License Authorization Wizard. Follow the points below

- In your Applications folder, you should see an **IBM SPSS Statistics 27 folder**. Open that folder
- Inside that folder you should see an application called SPSS Statistics License Authorization Wizard.
  Double-click that program
- The License Authorization Wizard should then launch
- **Step 2:** The wizard should display the **License Status window**, which shows the authorization status for all detected SPSS components. Click **Next**.
- Step 3: On the Product Authorization window, select the button next to Authorize User License. Click Next.
- **Step 4:** Enter this authorization code: **f874d9cc88f94041a005** into the top box, click **Add** then click **Next**.
- **Step 5:** If successful, the installer should report "Successfully processed all codes." Click **Next**.
- **Step 6:** Click **Finish**. You have now completed the license authorization of your SPSS software.

E